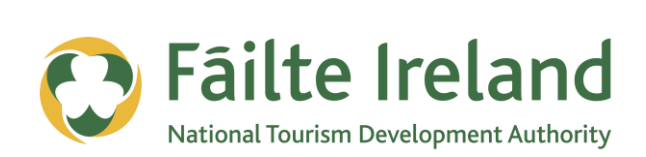

## **GOOGLE PLACES FOR BUSINESS**

How to get your business listed on Google Maps search results

2 April 2012 Version 1.0

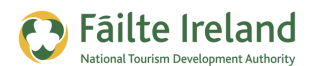

## Contents

| Сог | ntents                                          | 2 |
|-----|-------------------------------------------------|---|
| Int | roduction                                       | 3 |
|     | Skill Level                                     | 3 |
|     | Video Tutorials                                 | 3 |
| Wh  | at is Google Places?                            | 4 |
|     | You can manage your local listing               | 4 |
|     | You can engage potential customers              | 4 |
|     | You can see the results                         | 4 |
| Ade | d your Business to Google Local Business Centre | 5 |

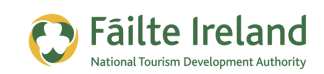

## Introduction

Google Places for business is a free service that lets you define the way your business listing appears in Google Maps. When someone searches for a business and includes a location in the search , the search results usually also returns any matches that are listed in Google Maps.

Therefore, it is important to make sure you submit and verify your business information through the Local Business Centre to ensure it returns the most authoritative information for your business listing.

#### **Skill Level**

Basic The topics in this guide are suitable for anyone who has basic PC knowledge.

#### **Video Tutorials**

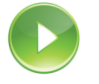

Indicates a video tutorial. Click on the icon to watch the video. These videos demonstrate how to carry out a particular task. In order to watch the video tutorials in this guide, you will need to have Adobe Flash Player v9.0.28 or above installed on your computer.

**Note:** When you go to watch the video, a check is done to make sure you have the correct software installed. If you do not have the correct version installed you will be provided with a prompt to download and install the correct version.

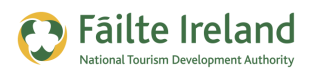

# What is Google Places?

Google allows you to register your business for free and when people type in a location as part of the search Google displays a summary of this listing if it's relevant. So for example, if I am running a restaurant in Dublin and register this business using Google Places and then someone searches for 'Restaurant Dublin' then Google may display my places entry. The big advantage of this free listing is Google gives this high priority and it will typically be displayed before any other search results.

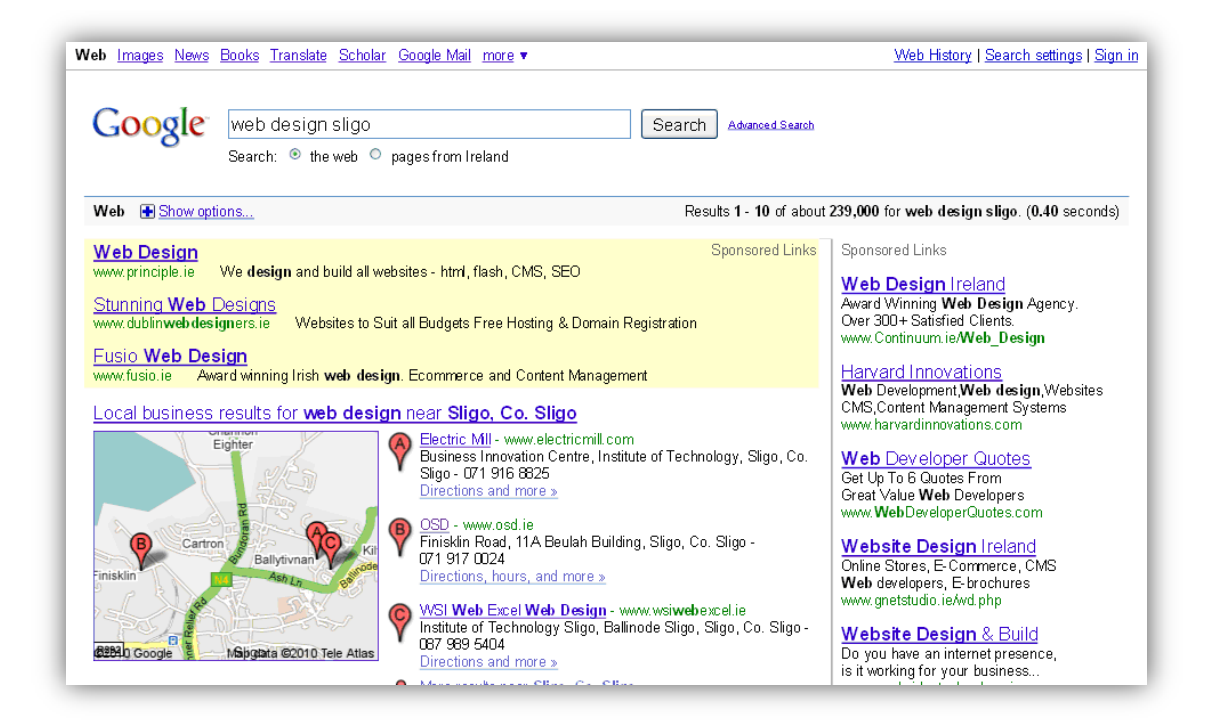

#### You can manage your local listing

Edit the content of your Google listing, add it for the first time, and delete old locations. Make sure your information is correct, and see it on your Place Page.

#### You can engage potential customers

More people search locally on Google than anywhere else. Show them coupons, add videos and photos, and even post real-time updates.

#### You can see the results

Log in anytime to see how many times people have viewed your listing, what actions they took, and where they came from in your local area.

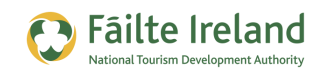

### Add your Business to Google Local Business Centre

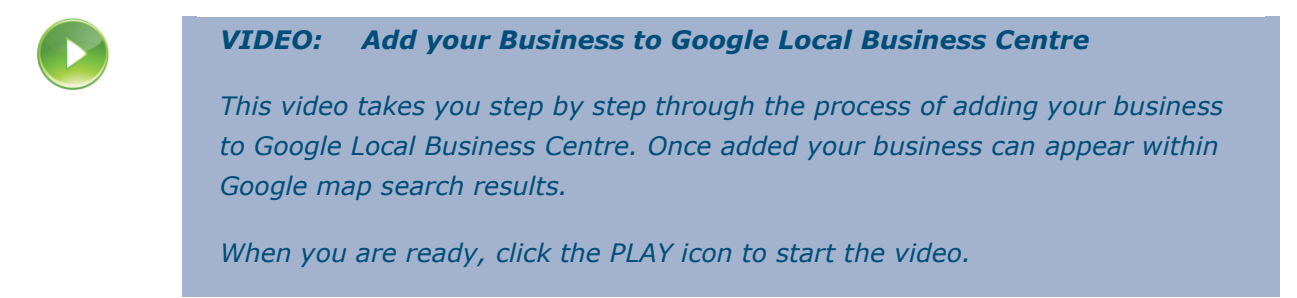

Go to <u>www.google.com/placesforbusiness</u> to start adding your business to Google Places. First you will be asked enter/sign in to your Google email account. If you don't have a Google account you can sign up for a new account on this page

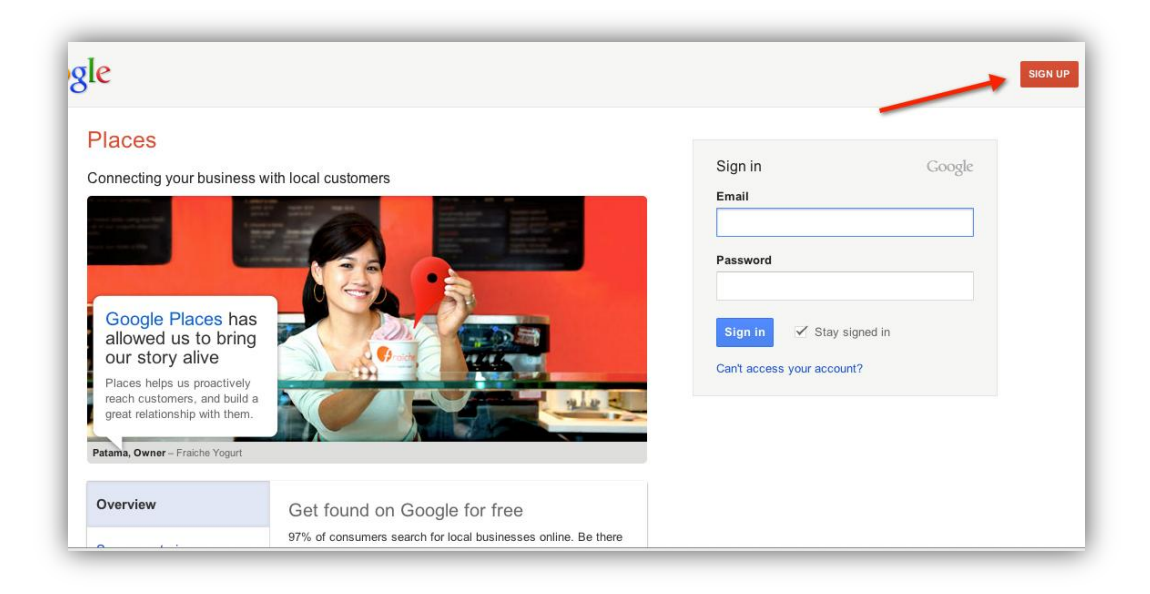

Once you have logged into your Google Account click you will ned to specify your country and number and then you select 'Find Business Information'. Google will attempt to find information based on your business.

| Country      | Australia          | \$                      |       |
|--------------|--------------------|-------------------------|-------|
| Phone Number |                    | Find business informati | on ») |
|              | ex: (02) 1234 5678 |                         |       |

You will then be presented with a screen which will ask you for details of your business:

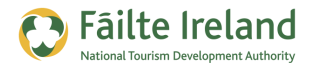

| Country: *              | Ireland                                                 | \$ |
|-------------------------|---------------------------------------------------------|----|
| Company/Organisation: * |                                                         |    |
| treet Address: *        |                                                         |    |
| City/Town: *            |                                                         |    |
| County:                 | Select county                                           | \$ |
| Main phone: *           | 353862401321                                            |    |
| Email address:          | Example: (022) 12345 Add more phone numbers             |    |
| Website:                | Example: myname@example.co.uk                           |    |
|                         | Example: http://www.example.co.uk                       |    |
| Description:            |                                                         |    |
|                         | 200 characters may, 200 characters left                 | 11 |
| Category: *             |                                                         | Q  |
|                         | Which categories (up to 5) best describe your business? |    |
|                         | Add another category                                    |    |

Fill out the basic information about your business, such as:

- **Company/Organisation:** This is the official/registered name of your business.
- Address (required): The address should look exactly the way you would write it on a paper mailing envelope.
- **Phone Number (required)**: Be sure to include your area code with your phone number. You can also add your mobile number; remember this will also show to customers and they will be able to contact you on your mobile
- Website: This can be a maximum of 255 characters.
- **Description** Enter a detailed of your business. Ensure to use full sentences but try to include the keywords that are relevant to your business. This will help with search results.

Click **Next**. You'll now have the opportunity to provide the following information about your business:

- **Categories**: Enter several categories to describe your business, to make it easier for others to find when they search Maps. Google will automatically suggest categories as you type. You can enter up to 5 categories for your business.
- **Hours of operation**: Select your hours of operation using the dropdown menus. If you would prefer not to specify your hours of operation, keep the radio button selected next to 'I prefer not to specify operating hours.'
- **Payment options**: Select the checkboxes next to the payment methods that your business accepts.

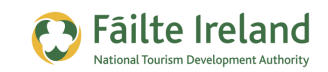

- **Photos**: Use the photo up loader to add a photo from your computer, or specify a URL to add a photo from the web. You can add up to 10 photos to your listing. A good selection of photographs is very useful.
- **Video**: To add a video, upload it to <u>YouTube</u> and enter its URL. You can add up to 5 videos to your listing.
- **Additional details:** Use this section to add your own information fields to your listing. For example, parking availability, or whether your business allows pets.

You can see your listing as it will appear in Maps on the right side of your screen, and new information will appear as you enter it. When it looks the way you want it to, click **Submit** at the bottom of the page.

|                                                                                                    | bottom of the page and click on the 'Subm                                                                                                    | iit' button.                                                  | All your business information is here                                                                                                    |
|----------------------------------------------------------------------------------------------------|----------------------------------------------------------------------------------------------------|---------------------------------------------------------------|----------------------------------------------------------------------------------------------------|
| Hours of operations                                                                                                    |                                                                                                    | CDC Commun                                                    | ications                                                                                                    |
| ke sure your customers know when you'<br>I prefer not to specify operating hours.<br>My operating hours are:                                                                                                    | e openi                                                                                                    | Oakport<br>Boyle<br>Co. Roscommon<br>Co. Roscommon<br>Ireland | (071) 966 7555<br>www.cdctelecom.com                                                                                                    |
| Mon:         9:00 AM         ✓         - 5:00 PM           Tue:         9:00 AM         ✓         - 5:00 PM           Wed:         9:00 AM         ✓         - 5:00 PM           Thu:         9:00 AM         ✓         - 5:00 PM           Fri:         9:00 AM         ✓         - 5:00 PM           Sat:           - 5:00 PM | Closed & Apply to all<br>Closed<br>Closed<br>Closed<br>Closed<br>Closed<br>Closed                                                                                                    | <ul><li>€</li><li>⊕</li><li>⊕</li><li>□</li></ul>             | REBS                                                                                                    |
| Sun:                                                                                                    | Closed                                                                                                    | 6                                                             | 22009 Google - Ma <mark>p d</mark> ata ©2009 Tele Atlas - Terms of Use                                                                                                    |
| Sun:<br>a your hours split during a single day, suc<br>I'd like to enter two sets of hours for a si                                                                                                    | Closed<br>thas 9-11am and 7-10pm?<br>incle day                                                                                                    | 6                                                             | 82009 Google - Map data ©2009 Tele Atlas - <u>Terms of Use</u><br><u>Fix incorrect marker location</u>                                                                                                    |
| Sun:<br>a your hours split during a single day, suc<br>I'd like to enter two sets of hours for a si                                                                                                    | Closed<br>th as 9-11am and 7-10pm?<br>ingle day.                                                                                                    | e<br>Email address:                                           | 22009 Google - Map data ©2009 Tele Atlas - <u>Terms of Use</u><br><u>Fix incorrect marker location</u><br>barry@cdctelecom.com                                                                                                    |
| Sun:<br>9 your hours split during a single day, suc<br>1'd like to enter two sets of hours for a si<br>Payment options                                                                                                    | Closed the set of 7-10 pm? In a set of 7-10 pm?                                                                                                    | Email address:<br>Description:                                | 2009 Google - Map data ©2009 Tele Atlas - <u>Terms of Use</u><br><u>Fix incorrect marker location</u><br>barry@cdctelecom.com<br>Communication, Voice, Data and Mobile<br>Telecommunications Audits Telecoms and IT<br>requirements analysis Cabling: Design &<br>installation of CATSe, CATS Certificati                                                                                                    |
| Sun:<br>e your hours split during a single day, suc<br>I'd like to enter two sets of hours for a si<br><b>Payment options</b><br>ecify how customers can pay at your bus<br>Cash                                                                                                    | Closed<br>th as 9-11am and 7-10pm?<br>ingle day.<br>iness.<br>ss Uvisa                                                                                                    | Email address:<br>Description:<br>Categories:                 | 2009 Google - Map data ©2009 Tele Atlas - <u>Terms of Use</u><br><u>Fix incorrect marker location</u><br>barry@cdctelecom.com<br>Communication, Yoice, Data and Mobile<br>Telecommunications Audits Telecoms and IT<br>requirements analysis Cabling: Design &<br>installation of CAT5e, CAT6 Certificati<br>Telecommunications Equipment Supplier<br>Telephone Systems Cabling: Design &<br>installation of CAT5e, CAT6 Handsfree<br>Carkits, Bluetooth Accessories VoIP Systems |
| Sun:<br>e your hours split during a single day, suc<br>I'd like to enter two sets of hours for a s<br>Payment options<br>ecify how customers can pay at your bus<br>Cash American Expres<br>Traveler's Check Diner's Club<br>I Invoice MasterCard                                                                               | Closed Cosed Closed Cl | Email address:<br>Description:<br>Categories:                 | 2009 Google - Map data ©2009 Tele Atlas - <u>Terms of Use</u><br><u>Fix incorrect marker location</u><br>barry@cdctelecom.com<br>Communication, Voice, Data and Mobile<br>Telecommunications Audits Telecoms and IT<br>requirements analysis Cabling: Design &<br>installation of CAT5e, CAT6 Certificati<br>Telecommunications Equipment Supplier<br>Telephone Systems Cabling: Design &<br>installation of CAT5e, CAT6 Handsree<br>Carkits, Bluetooth Accesories VoIP Systems   |

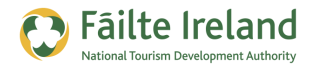

Choose how you would like to verify your listing and click Submit

Choose which option you would like Google to contact you with verification. If your company telephone has an automated message set up, **remember** Google will not be able to determine which line to be put through to, in this case your best option is to send it to your mobile via SMS.

| Dashboard                                                                              | Coupons                                                                                 |  |
|----------------------------------------------------------------------------------------|-----------------------------------------------------------------------------------------|--|
| <ul> <li>Google is now calling your be<br/>Please enter the pin against you</li> </ul> | usiness phone to give you a PIN.<br>ur listing in the dashboard to verify your listing. |  |

Once you've submitted your business information, you'll be asked to verify it before it goes live. You are allowed a maximum of 100 listings per account for manual verification.

Once you receive your pin the final step is to enter it into the box (as shown below) and you have completed your listing.

| CDC Communications<br>Oakport<br>Boyle<br>Boscommon | Awaiting verification<br>Not currently showing.<br>- Enter PIN:Go | <u>Edit</u><br><u>Delete</u> |
|-----------------------------------------------------|-------------------------------------------------------------------|------------------------------|
| Co. Roscommon<br>Ireland                            | Request verification                                              |                              |
|                                                     |                                                                   |                              |

Once verified, your listing may take up to 24 hours to appear in Google search results.

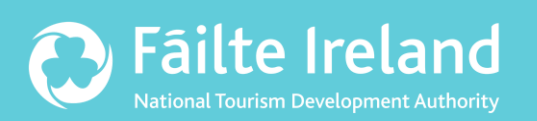

### Fáilte Ireland

88-95 Amiens Street Dublin 1 Ireland

Lo-Call: 1890 525 525